## How to Download Canvas App on Your Phone

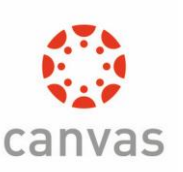

1. Go to:

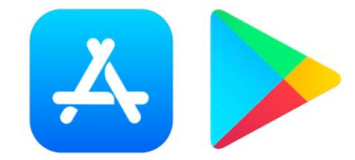

2. Search: Canvas

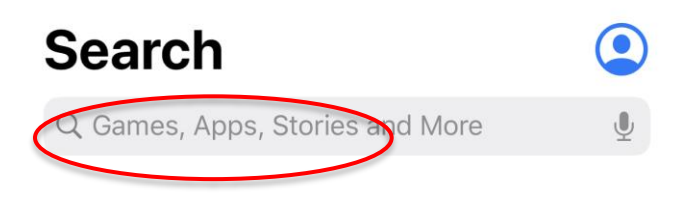

3. Get the app.

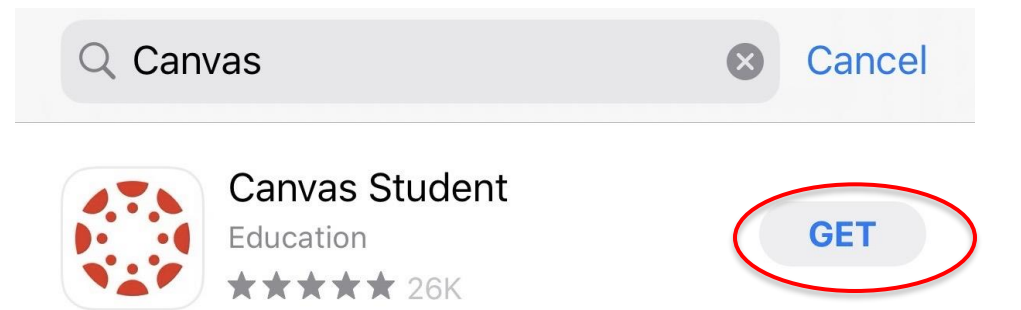

4. Open the app. Click Find my school

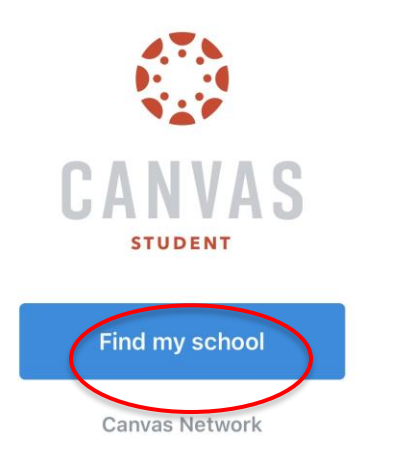

5. Type your school's name: sdccd

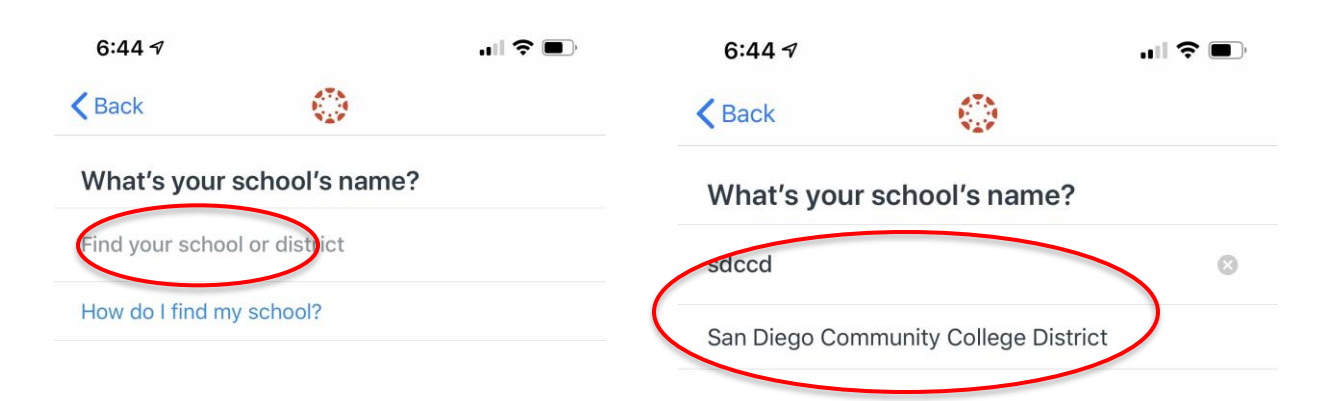

6. Put in your 10 digits student number and 8 digits password (your

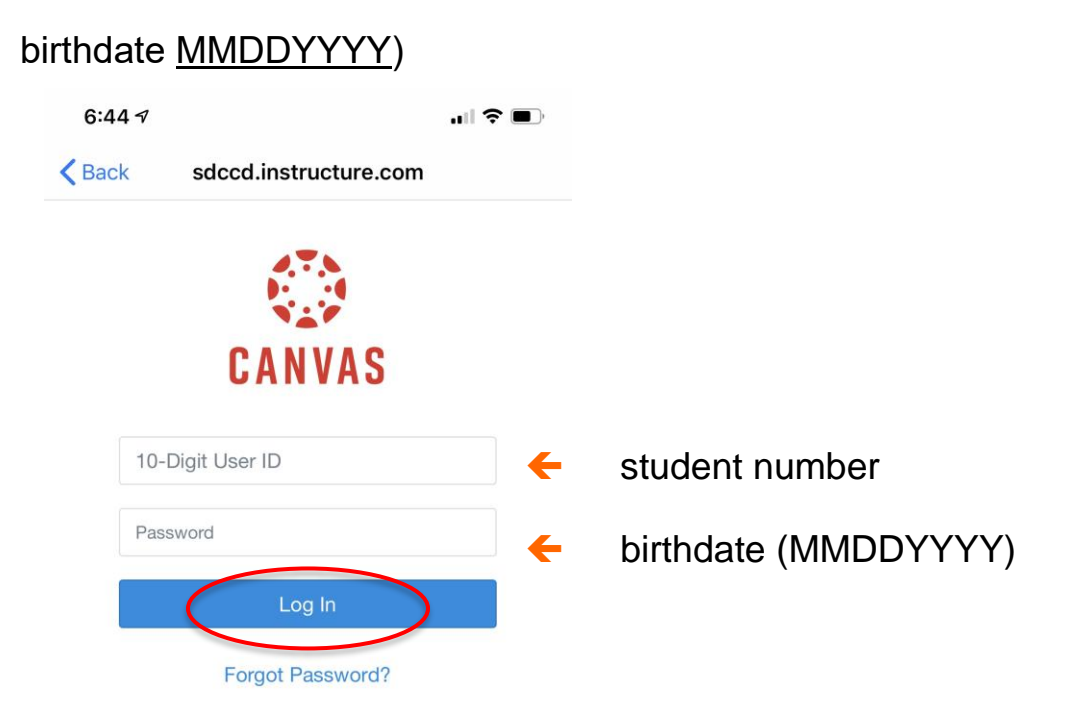

## Log into Canvas without Using The App

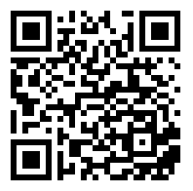